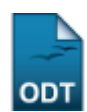

## Cadastrar Forma de Participação do Aluno

| Sistema            | SIGAA                    |
|--------------------|--------------------------|
| Módulo             | Graduação                |
| Usuários           | Perfil específico do DAE |
| Perfil             | ADMINISTRADOR_DAE        |
| Última Atualização | 11/10/2016 13:46         |

Esta operação permite que o usuário cadastre uma nova forma de participação do aluno de graduação. Para cadastrar, o usuário deverá acessar o SIGAA  $\rightarrow$  Módulos  $\rightarrow$  Graduação  $\rightarrow$  CDP  $\rightarrow$  Forma de Participação do Aluno  $\rightarrow$  Cadastrar.

O sistema exibirá a tela Cadastro de Modalidade de Educação.

| Cadastro de Modalidade de Educação |                    |  |
|------------------------------------|--------------------|--|
| Descrição: 🖈                       |                    |  |
|                                    | Cadastrar Cancelar |  |

\* Campos de preenchimento obrigatório.

O usuário deverá preencher o campo Descrição da nova forma de participação.

Exemplificaremos com: Descrição: Semi-Presencial.

Caso desista do cadastro, clique em Cancelar.

Para confirmar a operação, clique em **Cadastrar**. O sistema abrirá uma tela com a confirmação da operação e a *Lista de Modalidades de Educação* já cadastradas.

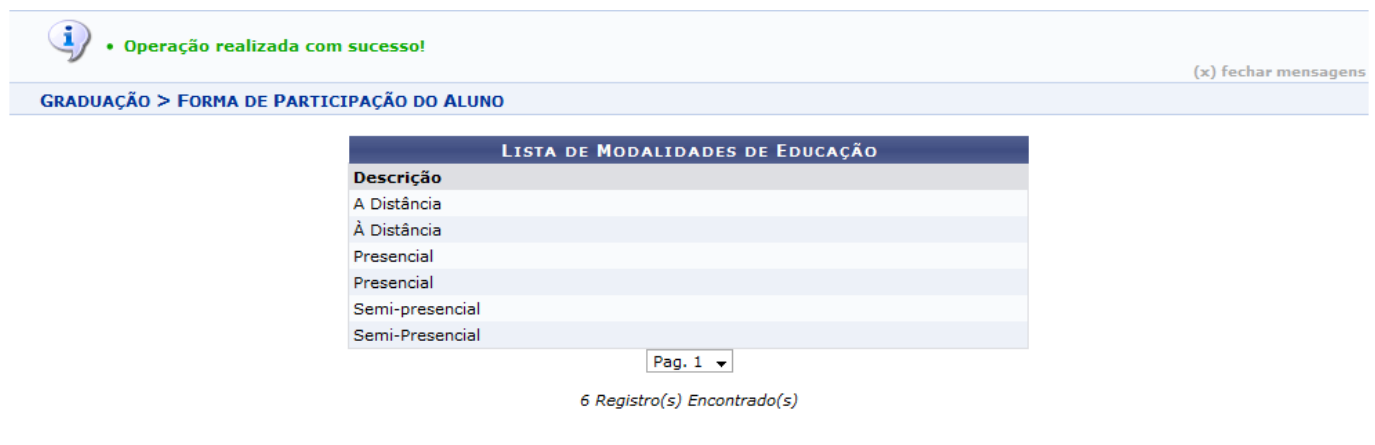

**Bom Trabalho!** 

**Manuais Relacionados** 

• Listar Formas de Participação do Aluno

## << Voltar - Manuais do SIGAA

From:

https://docs.info.ufrn.br/ -

Permanent link:

https://docs.info.ufrn.br/doku.php?id=suporte:manuais:sigaa:graduacao:ddp:forma\_de\_participacao\_do\_aluno:cadastrar

Last update: 2016/10/11 13:46

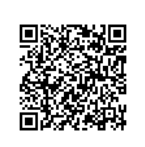